# Verifica dell'inoltro VPN per il layer 3 MPLS

## Sommario

| Introduzione                     |
|----------------------------------|
| Prerequisiti                     |
| Requisiti                        |
| Componenti usati                 |
| Premesse                         |
| Convenzioni                      |
| Topologia                        |
| Risoluzione dei problemi         |
| Informazioni iniziali            |
| Verifica                         |
| Comandi di verifica Cisco IOS XE |
| Comandi di verifica Cisco IOS XR |
| Informazioni correlate           |

## Introduzione

Questo documento descrive il processo per verificare la connettività end-to-end su una rete VPN MPLS di layer 3.

## Prerequisiti

## Requisiti

Cisco raccomanda la conoscenza dei seguenti argomenti:

- Conoscenza del routing IP di base
- Conoscenza della riga di comando di Cisco IOS® XE e Cisco IOS® XR

### Componenti usati

Le informazioni fornite in questo documento si basano sulle seguenti versioni software e hardware:

- Router con software Cisco IOS XR
- Router con software Cisco IOS XE

Le informazioni discusse in questo documento fanno riferimento a dispositivi usati in uno specifico ambiente di emulazione. Su tutti i dispositivi menzionati nel documento la configurazione è stata ripristinata ai valori predefiniti. Se la rete è operativa, valutare attentamente eventuali conseguenze derivanti dall'uso dei comandi.

### Premesse

Lo scopo di questo documento è quello di dimostrare i passaggi di verifica e risoluzione dei problemi di base per controllare la connettività e l'inoltro tra due router CE (Customer Edge) interconnessi con BGP (Border Gateway Protocol) da una rete VPN MPLS Layer 3 con una combinazione di router Cisco IOS XE e Cisco IOS XR che agiscono come router PE (Provider Edge) e P (Provider).

### Convenzioni

Per ulteriori informazioni sulle convenzioni usate, consultare il documento <u>Cisco sulle convenzioni</u> <u>nei suggerimenti tecnici</u>.

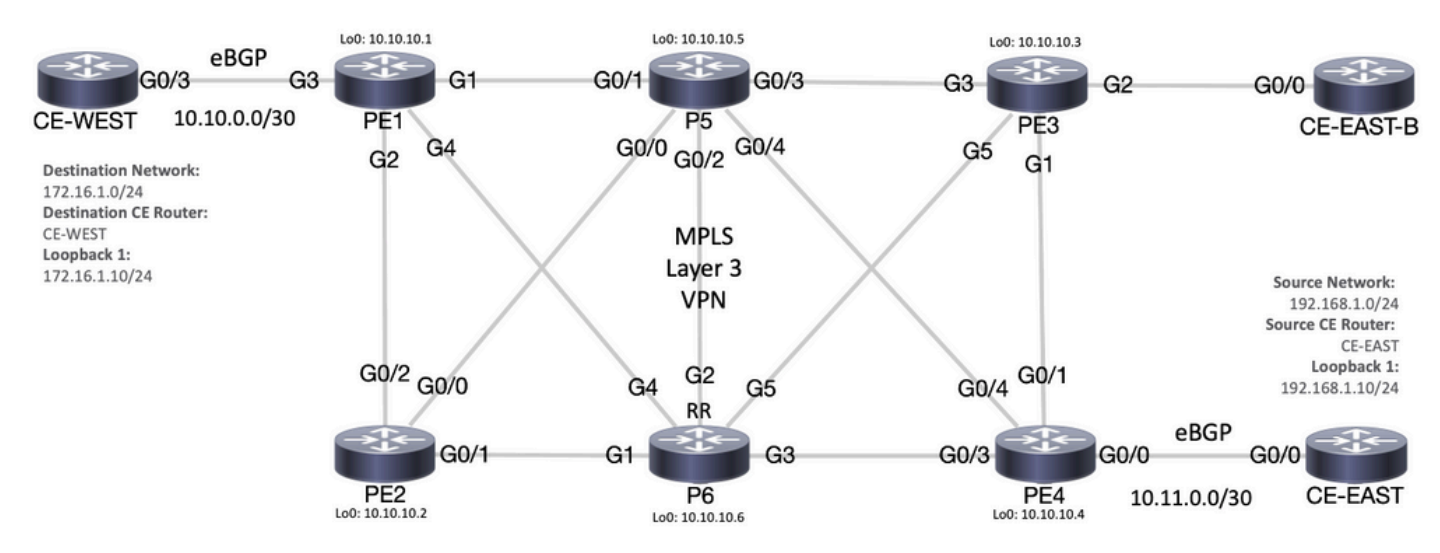

## Topologia

Diagramma topologia MPLS

## Risoluzione dei problemi

### Informazioni iniziali

Rete di origine: 192.168.1.0/24

Router CE di origine: CE-EAST

Rete di destinazione: 172.16.1.0/24

Router CE di destinazione: CE-WEST

In base alle informazioni iniziali e alla topologia, la raggiungibilità deve avere esito positivo tra l'indirizzo di origine 192.168.1.10 rappresentato da Loopback1 sul router CE-EAST e l'indirizzo di destinazione 172.16.1.10 rappresentato da Loopback1 sul router CE-WEST:

#### <#root>

CE-EAST# show run interface loopback1 Building configuration... Current configuration : 66 bytes ! interface Loopback1 ip address 192.168.1.10 255.255.255.0 end CE-WEST# show run interface loopback 1 Building configuration... Current configuration : 65 bytes ! interface Loopback1 ip address 172.16.1.10 255.255.255.0 end

La raggiungibilità ICMP e un traceroute sono stati usati per iniziare a controllare la connettività tra questi indirizzi di origine e di destinazione, ma dai successivi output si può vedere che non è andata a buon fine:

#### <#root>

CE-EAST# ping 172.16.1.10 source loopback1 Type escape sequence to abort. Sending 5, 100-byte ICMP Echos to 172.16.1.10, timeout is 2 seconds: Packet sent with a source address of 192.168.1.10 . . . . . Success rate is 0 percent (0/5)CE-EAST# traceroute 172.16.1.10 source loop1 probe 1 numeric Type escape sequence to abort. Tracing the route to 172.16.1.10 VRF info: (vrf in name/id, vrf out name/id) 1 10.11.0.2 2 msec 2 3 10.10.0.2 [MPLS: Label 16 Exp 0] 9 msec 4 \* \* 5 \* 6 \* 7 \* 8 9 \* \* 10 11 \*

| 12    | *    |
|-------|------|
| 13    | *    |
| 14    | *    |
| 15    | *    |
| 16    | *    |
| 17    | *    |
| 18    | *    |
| 19    | *    |
| 20    | *    |
| 21    | *    |
| 22    | *    |
| 23    | *    |
| 24    | *    |
| 25    | *    |
| 26    | *    |
| 27    | *    |
| 28    | *    |
| 29    | *    |
| 30    | *    |
| CE-E/ | AST# |

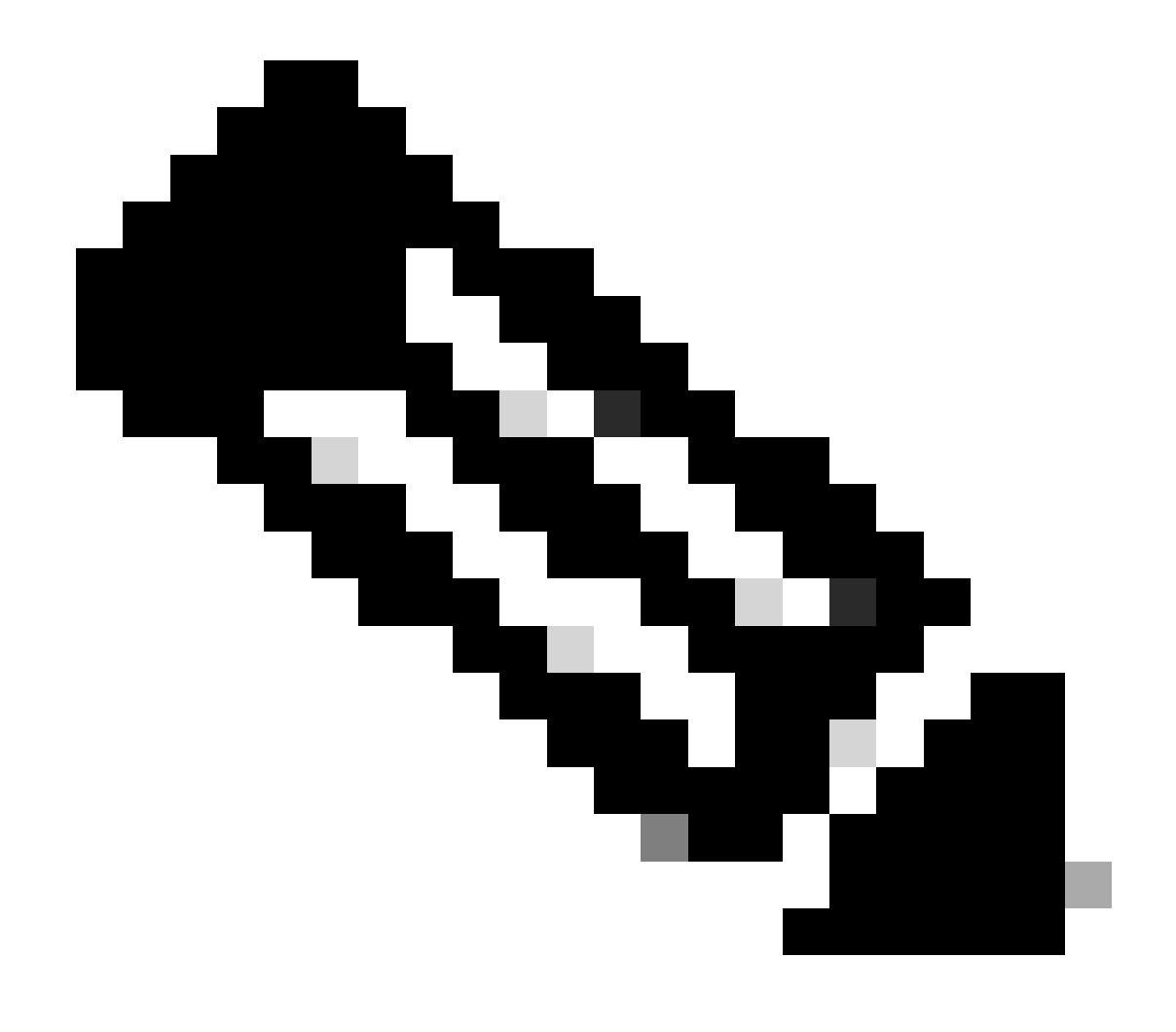

Nota: durante la risoluzione dei problemi, l'uso di un traceroute quando collegato a una rete MPLS può essere meno efficace in quanto alcuni provider di servizi tendono a configurare il comando no mpls ip propagate-ttl forward in Cisco IOS XE o il comando mpls ip-ttl-propagate disable in Cisco IOS XR per nascondere tutti i LSR (Label Switch Router) nel core (ad eccezione dei router PE in entrata e in uscita).

Durante la revisione dello stato del router CE di origine, poiché questo router non dispone di VRF (Virtual Route Forwarding) e non riconosce MPLS, è necessario verificare RIB (Routing Information Base), CEF (Cisco Express Forwarding) e BGP. Nei prossimi output, è possibile osservare che esiste una voce di routing nota tramite BGP alla subnet di destinazione 172.16.1.0/24 e raggiungibile tramite l'interfaccia Gigabit Ethernet0/0:

```
<#root>
CE-EAST#
show ip route 172.16.1.10
Routing entry for 172.16.1.0/24
Known via "bgp 65001", distance 20, metric 0
          <<<<<
 Tag 65500, type external
 Last update from 10.11.0.2 3d01h ago
 Routing Descriptor Blocks:
  * 10.11.0.2, from 10.11.0.2, 3d01h ago
      Route metric is 0, traffic share count is 1
      AS Hops 2
      Route tag 65500
      MPLS label: none
CE-EAST#
show ip cef 172.16.1.10
172.16.1.0/24
nexthop 10.11.0.2 GigabitEthernet0/0
          <<<<<
CE-EAST#
```

Poiché il router CE-EAST di origine ha un percorso verso la destinazione installato nel RIB, è tempo di esaminare il router perimetrale del provider PE4 (in entrata PE), come mostrato nella topologia. A questo punto, vengono configurati i distinguitori VRF e route, nonché l'importazione e l'esportazione route target, come mostrato nelle successive uscite:

<#root>

```
RP/0/0/CPU0:PE4#
```

```
show run vrf EAST
Mon Sep 11 20:01:54.454 UTC
vrf EAST
address-family ipv4 unicast
import route-target 65000:1 65001:1 65001:2 ! export route-target 65001:1
  ļ
 !
!
RP/0/0/CPU0:PE4#
show run router bgp
Mon Sep 11 20:06:48.164 UTC
router bgp 65500
 address-family ipv4 unicast
 1
 address-family vpnv4 unicast
 1
 neighbor 10.10.10.6
  remote-as 65500
  update-source Loopback0
  address-family vpnv4 unicast
  1
 1
 vrf EAST
rd 65001:1
  address-family ipv4 unicast
  1
  neighbor 10.11.0.1
   remote-as 65001
   address-family ipv4 unicast
    route-policy PASS in
    route-policy PASS out
   !
  ļ
 ļ
ï
```

```
RP/0/0/CPU0:PE4#
```

Dall'output precedente si può vedere che il nome VRF "EAST" è stato definito con l'importazione route-target per 6500:1, ora è possibile controllare la tabella di routing VRF e questo aiuta a determinare se PE4 ha un percorso all'indirizzo IP di destinazione 172.16.1.10:

<#root>

RP/0/0/CPU0:PE4#
show route vrf EAST 172.16.1.10

```
Mon Sep 11 19:58:28.128 UTC
Routing entry for 172.16.1.0/24
Known via "bgp 65500", distance 200, metric 0
Tag 65000, type internal
```

```
Installed Sep 8 18:28:46.303 for 3d01h
Routing Descriptor Blocks
10.10.10.1, from 10.10.10.6
Nexthop in Vrf: "default", Table: "default", IPv4 Unicast, Table Id: 0xe0000000
Route metric is 0
No advertising protos.
RP/0/0/CPU0:PE4#
```

Poiché questo PE è un dispositivo Cisco IOS XR, la parola chiave "detail" può essere utilizzata alla fine del comando show route vrf <nome> per visualizzare alcune informazioni aggiuntive, ad esempio l'etichetta VPNv4 imposta da MP-BGP (Multiprotocol BGP) e l'indirizzo RD (Route Distinguisher) di origine dal prefisso:

#### <#root>

```
RP/0/0/CPU0:PE4#
show route vrf EAST 172.16.1.10 detail
Mon Sep 11 20:21:48.492 UTC
Routing entry for 172.16.1.0/24
 Known via "bgp 65500", distance 200, metric 0
 Tag 65000, type internal
 Installed Sep 8 18:28:46.303 for 3d01h
 Routing Descriptor Blocks
    10.10.10.1, from 10.10.10.6
      Nexthop in Vrf: "default", Table: "default", IPv4 Unicast, Table Id: 0xe0000000
      Route metric is 0
Label: 0x10 (16)
          <<<<<
      Tunnel ID: None
      Binding Label: None
      Extended communities count: 0
Source RD attributes: 0x0000:65000:1
         <<<<<
      NHID:0x0(Ref:0)
 Route version is 0x5 (5)
 No local label
 IP Precedence: Not Set
 QoS Group ID: Not Set
 Flow-tag: Not Set
 Fwd-class: Not Set
 Route Priority: RIB_PRIORITY_RECURSIVE (12) SVD Type RIB_SVD_TYPE_REMOTE
 Download Priority 3, Download Version 36
 No advertising protos.
RP/0/0/CPU0:PE4#
```

Ora, diamo un'occhiata al prefisso BGP VPNv4 che è stato importato nel VRF, notare che questa è la stessa etichetta 16 dell'output precedente e ha anche la community estesa 6500:1. Inoltre, è importante notare che la versione 10.10.10.1 è l'hop successivo che PE4 deve essere in grado di eseguire per eseguirvi una ricorsione della route. L'indirizzo successivo "da 10.10.10.6" è il peer BGP utilizzato da PE4 per apprendere questo prefisso (in questo scenario è il Route Reflector P6):

#### <#root>

```
RP/0/0/CPU0:PE4#
show bgp vpnv4 unicast vrf EAST 172.16.1.10
Mon Sep 11 22:42:28.114 UTC
BGP routing table entry for 172.16.1.0/24, Route Distinguisher: 65001:1
Versions:
 Process
                    bRIB/RIB SendTblVer
 Speaker
                          48
                                      48
Last Modified: Sep 8 18:28:46.314 for 3d04h
Paths: (1 available, best #1)
 Not advertised to any peer
 Path #1: Received by speaker 0
 Not advertised to any peer
 65000
10.10.10.1 (metric 20) from 10.10.10.6 (10.10.10.1)
         <<<<<
Received Label 16
      Origin IGP, metric 0, localpref 100, valid, internal, best, group-best, import-candidate, importe
      Received Path ID 0, Local Path ID 0, version 48
Extended community: RT:65000:1
         <<<<<
      Originator: 10.10.10.1, Cluster list: 10.10.10.6
Source AFI: VPNv4 Unicast, Source VRF: default, Source Route Distinguisher: 65000:1
 <<<<<
```

Esaminando il file CEF con la parola chiave precise-route a livello VRF, è possibile avere un'idea dell'interfaccia di uscita dei pacchetti. Questo comando può anche fornire alcuni dettagli importanti, in quanto mostra le due etichette imposte al prefisso, 24001 e 16, in quanto l'etichetta 16 proviene da BGP VPNv4 e l'etichetta 24001 da LDP (Label Distribution Protocol):

<#root>

#### RP/0/0/CPU0:PE4#

show cef vrf EAST exact-route 192.168.1.10 172.16.1.10
Mon Sep 11 22:48:15.241 UTC
172.16.1.0/24, version 36, internal 0x5000001 0x0 (ptr 0xa12dc74c) [1], 0x0 (0x0), 0x208 (0xa155b1b8)
Updated Sep 8 18:28:46.323
local adjacency 10.0.0.16
Prefix Len 24, traffic index 0, precedence n/a, priority 3
 via GigabitEthernet0/0/0/4

via 10.10.10.1/32, 3 dependencies, recursive [flags 0x6000]

path-idx 0 NHID 0x0 [0xa15c3f54 0x0]
recursion-via-/32

next hop VRF - 'default', table - 0xe0000000 next hop 10.10.10.1/32 via 24010/0/21

next hop 10.0.0.16/32 Gi0/0/0/4 labels imposed {24001 16}

<<<<<

Nel passaggio successivo, il comando show bgp vpnv4 unicast viene usato per verificare le route VPNv4 apprese dal server PE. Questo output mostra le informazioni prima dell'importazione del prefisso VPNv4 nel VRF. Tenere presente che la tecnologia RT (Route Target) configurata (per questo esempio, le tecnologie RT importate sono 65000:1, 65001:1, 65001:2) indica le route e a quale VRF vengono importate:

<#root>

RP/0/0/CPU0:PE4#

show bgp vpnv4 unicast

| Fri Sep 15 02:15:15.4                                   | 63 UTC                                                  |                                        |                      |                   |  |  |
|---------------------------------------------------------|---------------------------------------------------------|----------------------------------------|----------------------|-------------------|--|--|
| 3GP router identifier 10.10.10.4, local AS number 65500 |                                                         |                                        |                      |                   |  |  |
| BGP generic scan inte                                   | erval 60 secs                                           |                                        |                      |                   |  |  |
| Non-stop routing is e                                   | enabled                                                 |                                        |                      |                   |  |  |
| BGP table state: Acti                                   | ve                                                      |                                        |                      |                   |  |  |
| Table ID: 0x0 RD ve                                     | ersion: O                                               |                                        |                      |                   |  |  |
| BGP main routing tabl                                   | e version 85                                            |                                        |                      |                   |  |  |
| BGP NSR Initial inits                                   | sync version 1 (Read                                    | hed)                                   |                      |                   |  |  |
| BGP NSR/ISSU Sync-Gro                                   | oup versions 0/0                                        |                                        |                      |                   |  |  |
| BGP scan interval 60                                    | secs                                                    |                                        |                      |                   |  |  |
|                                                         |                                                         |                                        |                      |                   |  |  |
| Status codes: s suppr<br>i - int                        | <sup>.</sup> essed, d damped, h<br>cernal. r RIB-failur | history, * <sup>.</sup><br>e. S stale. | valid, ><br>N Nextho | best<br>p-discard |  |  |
| Origin codes: i - IGF                                   | . e - EGP. ? - incc                                     | omplete                                |                      |                   |  |  |
| Network                                                 | Next Hop                                                | Metric Lo                              | cPrf Weid            | ht Path           |  |  |
|                                                         |                                                         |                                        | -                    | •                 |  |  |
| Route Distinguisher:                                    | 65000:1                                                 |                                        |                      |                   |  |  |
| + '100 10 1 0/04 10 1                                   |                                                         |                                        |                      |                   |  |  |
| *>1172.16.1.0/24 10.1                                   | .0.10.1 0 100 0 6500                                    | 0 1                                    |                      |                   |  |  |
| <<<<<                                                   |                                                         |                                        |                      |                   |  |  |
| *>i172.16.2.0/24                                        | 10.10.10.1                                              | 0                                      | 100                  | 0 65000 i         |  |  |
| Route Distinguisher:                                    | 65001:1 (default fo                                     | or vrf EAST)                           |                      |                   |  |  |
| * i0.0.0.0/0                                            | 10.10.10.3                                              | 0                                      | 100                  | 0 65001 i         |  |  |
| *>                                                      | 10.11.0.1                                               | 0                                      |                      | 0 65001 i         |  |  |
|                                                         |                                                         | -                                      |                      |                   |  |  |

| *>i172.16.1.0/24     | 10.10.10.1 | 0 | 100 | 0 65000 i |
|----------------------|------------|---|-----|-----------|
| *>i172.16.2.0/24     | 10.10.10.1 | 0 | 100 | 0 65000 i |
| *> 192.168.1.0/24    | 10.11.0.1  | 0 |     | 0 65001 i |
| *>i192.168.2.0/24    | 10.10.10.3 | 0 | 100 | 0 65001 i |
| *> 192.168.3.0/24    | 10.11.0.1  | 0 |     | 0 65001 i |
| Route Distinguisher: | 65001:2    |   |     |           |
| *>i0.0.0/0           | 10.10.10.3 | 0 | 100 | 0 65001 i |
| *>i192.168.2.0/24    | 10.10.10.3 | 0 | 100 | 0 65001 i |
|                      |            |   |     |           |

Processed 10 prefixes, 11 paths

In questo esempio, la tabella VPNv4 può essere piccola, ma in un ambiente di produzione invece di esaminare tutti i prefissi VPNv4, è possibile limitare la verifica al RD specifico e al prefisso con il comando successivo:

<#root>

RP/0/0/CPU0:PE4# show bgp vpnv4 unicast rd 65000:1 172.16.1.10 Mon Sep 11 22:54:04.967 UTC BGP routing table entry for 172.16.1.0/24, Route Distinguisher: 65000:1 Versions: Process bRIB/RIB SendTblVer Speaker 46 46 Last Modified: Sep 8 18:28:46.314 for 3d04h Paths: (1 available, best #1) Not advertised to any peer Path #1: Received by speaker 0 Not advertised to any peer 65000 10.10.10.1 (metric 20) from 10.10.10.6 (10.10.10.1) Received Label 16 Origin IGP, metric 0, localpref 100, valid, internal, best, group-best, import-candidate, not-in-Received Path ID 0, Local Path ID 0, version 46 Extended community: RT:65000:1 Originator: 10.10.10.1, Cluster list: 10.10.10.6

A questo punto, il control plane MP-BGP ha il prefisso di destinazione e le etichette LDP e VPNv4 rispettivamente {24001/16}, l'interfaccia di uscita per questo traffico sembra essere Gi0/0/0/4 e l'hop successivo in cui il traffico deve essere inoltrato è 10.10.10.1. Esiste un'altra opzione per verificare l'interfaccia di uscita preferita? È il momento di esaminare la tabella di inoltro MPLS o LFIB (Label Forwarding Information Base). Con il comando show mpls forwarding vengono visualizzate due voci verso la destinazione 10.10.10.1 (Loopback0 da PE1), un percorso con un'interfaccia in uscita Gi0/0/0/4 e un hop successivo 10.0.0.16 (router P5) dove l'etichetta in uscita imposta è 24001 e un altro percorso attraverso Gi0/0/0/3 con un hop successivo 10.0.0.13 (router P6) e un'etichetta in uscita di 23:

<#root>

RP/0/0/CPU0:PE4#

| Mon Se<br>Local<br>Label | p 11 23:28:3<br>Outgoing<br>Label | 3.425 UTC<br>Prefix<br>or ID | Outgoing<br>Interface | Next Hop  | Bytes<br>Switched |
|--------------------------|-----------------------------------|------------------------------|-----------------------|-----------|-------------------|
| 24000                    | Unlabelled                        | 192.168.1.0/24[V]            | Gi0/0/0/0             | 10.11.0.1 | 1096              |
| 24001                    | Unlabelled                        | 192.168.3.0/24[V]            | Gi0/0/0/0             | 10.11.0.1 | 56056             |
| 24002                    | Unlabelled                        | 0.0.0/0[V]                   | Gi0/0/0/0             | 10.11.0.1 | 0                 |
| 24003                    | Рор                               | 10.10.10.6/32                | Gi0/0/0/3             | 10.0.0.13 | 7778512           |
| 24004                    | Рор                               | 10.0.0.4/31                  | Gi0/0/0/3             | 10.0.0.13 | 0                 |
| 24005                    | Рор                               | 10.0.0.8/31                  | Gi0/0/0/3             | 10.0.0.13 | 0                 |
| 24006                    | Рор                               | 10.10.10.5/32                | Gi0/0/0/4             | 10.0.0.16 | 3542574           |
| 24007                    | Рор                               | 10.0.0.10/31                 | Gi0/0/0/3             | 10.0.0.13 | 0                 |
|                          | Рор                               | 10.0.0.10/31                 | Gi0/0/0/4             | 10.0.0.16 | 0                 |
| 24008                    | Рор                               | 10.0.0/31                    | Gi0/0/0/4             | 10.0.0.16 | 0                 |
| 24009                    | Рор                               | 10.0.0/31                    | Gi0/0/0/4             | 10.0.0.16 | 0                 |

24010 23 10.10.10.1/32 Gi0/0/0/3 10.0.0.13 22316

<<<<<

#### 24001 10.10.10.1/32 Gi0/0/0/4 10.0.0.16 42308

|       | <<<<< |               |           |           |         |
|-------|-------|---------------|-----------|-----------|---------|
| 24011 | 18    | 10.10.10.2/32 | Gi0/0/0/3 | 10.0.0.13 | 0       |
|       | 24003 | 10.10.10.2/32 | Gi0/0/0/4 | 10.0.0.16 | 0       |
| 24012 | 17    | 10.0.0.2/31   | Gi0/0/0/3 | 10.0.0.13 | 0       |
|       | 24005 | 10.0.0.2/31   | Gi0/0/0/4 | 10.0.0.16 | 0       |
| 24013 | Рор   | 10.10.10.3/32 | Gi0/0/0/1 | 10.0.0.20 | 3553900 |
| 24014 | Рор   | 10.0.0.14/31  | Gi0/0/0/1 | 10.0.20   | 0       |
|       | Рор   | 10.0.0.14/31  | Gi0/0/0/4 | 10.0.0.16 | 0       |
| 24015 | Рор   | 10.0.0.18/31  | Gi0/0/0/1 | 10.0.20   | 0       |
|       | Рор   | 10.0.0.18/31  | Gi0/0/0/3 | 10.0.0.13 | 0       |

RP/0/0/CPU0:PE4#

#### show mpls forwarding prefix 10.10.10.1/32

| Mon Sep 11 23:30:54.685 UTC |          |               |           |           |          |  |
|-----------------------------|----------|---------------|-----------|-----------|----------|--|
| Local                       | Outgoing | Prefix        | Outgoing  | Next Hop  | Bytes    |  |
| Label                       | Label    | or ID         | Interface |           | Switched |  |
| 24010                       | 23       | 10.10.10.1/32 | Gi0/0/0/3 | 10.0.0.13 | 3188     |  |
|                             | 24001    | 10.10.10.1/32 | Gi0/0/0/4 | 10.0.0.16 | 6044     |  |

#### RP/0/0/CPU0:PE4#

show mpls forwarding prefix 10.10.10.1/32 detail hardware egress

| Mon S<br>Local<br>Label                                                                                                    | ep 11 23:36:0<br>Outgoing<br>Label                  | 6.504 UTC<br>Prefix<br>or ID                                          | Outgoing<br>Interface | Next Hop  | Bytes<br>Switched |
|----------------------------------------------------------------------------------------------------|-----------------------------------------------------|-----------------------------------------------------------------------|-----------------------|-----------|-------------------|
| 24010                                                                                                    | 23<br>Updated: Sep<br>Version: 39,<br>Label Stack ( | 10.10.10.1/32<br>8 20:27:26.596<br>Priority: 3<br>Top -> Bottom): { 2 | Gi0/0/0/3             | 10.0.0.13 | N/A               |
| NHID: 0x0, Encap-ID: N/A, Path idx: 0, Backup path idx: 0, Weight: 0<br>MAC/Encaps: 14/18, MTU: 1500<br>Outgoing Interface: GigabitEthernet0/0/0/3 (ifhandle 0x000000a0)<br>Packets Switched: 0 |                                                     |                                                                       |                       |           |                   |

24001 10.10.1/32 Gi0/0/0/4 10.0.0.16 N/A Updated: Sep 8 20:27:26.596 Version: 39, Priority: 3 Label Stack (Top -> Bottom): { 24001 } NHID: 0x0, Encap-ID: N/A, Path idx: 1, Backup path idx: 0, Weight: 0 MAC/Encaps: 14/18, MTU: 1500 Outgoing Interface: GigabitEthernet0/0/0/4 (ifhandle 0x000000c0) Packets Switched: 0

Dagli output precedenti è chiaro che ci sono due opzioni di percorso dove il traffico può essere bilanciato dal carico, ma ci sono un paio di modi che possono aiutare a determinare quale è il percorso preferito. In un caso, è possibile usare il comando show cef precise-route <indirizzo IP di origine> <indirizzo IP di destinazione> aggiungendo Loopback0 da PE di origine e Loopback0 da PE di destinazione. Come mostrato nell'output successivo, il percorso preferito è attraverso Gi0/0/0/4:

#### <#root>

Un'altra opzione consiste nel verificare innanzitutto il LIB (Label Information Base) e ottenere il binding LDP della destinazione Loopback0 (10.10.10.1 che appartiene al PE di uscita) utilizzando il comando show mpls ldp bindings <prefix/mask>, e una volta che l'etichetta di binding locale viene trovata da tale output, utilizzare il valore di etichetta nel comando show mpls forwarding precise-route label <label> ipv4 <source IP> <destination IP> detail per trovare il percorso preferito:

#### <#root>

RP/0/0/CPU0:PE4#

Wed Sep 13 17:18:43.007 UTC 10.10.10.1/32, rev 29

Local binding: label: 24010

RP/0/0/CPU0:PE4#

show mpls forwarding exact-route label 24010 ipv4 10.10.10.4 10.10.10.1 detail

Wed Sep 13 17:20:06.342 UTCLocal OutgoingPrefixOutgoingNext HopBytesLabelor IDInterfaceSwitched

24010 24001 10.10.10.1/32 Gi0/0/0/4 10.0.0.16 N/A

<<<<<

Updated: Sep 12 14:15:37.009 Version: 198, Priority: 3 Label Stack (Top -> Bottom): { 24001 } NHID: 0x0, Encap-ID: N/A, Path idx: 1, Backup path idx: 0, Weight: 0 Hash idx: 1 MAC/Encaps: 14/18, MTU: 1500 Outgoing Interface: GigabitEthernet0/0/0/4 (ifhandle 0x000000c0) Packets Switched: 0

Via: Gi0/0/0/4, Next Hop: 10.0.0.16 Label Stack (Top -> Bottom): { 24001 } NHID: 0x0, Encap-ID: N/A, Path idx: 1, Backup path idx: 0, Weight: 0 Hash idx: 1 MAC/Encaps: 14/18, MTU: 1500 Outgoing Interface: GigabitEthernet0/0/0/4 (ifhandle 0x000000c0)

Successivamente, è importante controllare il router dell'hop successivo che si trova nella corsia dati, per questo particolare esempio il router da verificare è P5 (con interfaccia 10.0.0.16). La prima posizione in cui iniziare la ricerca è la tabella di inoltro MPLS, dove l'etichetta locale per il prefisso 10.10.10.1 deve essere 24001:

<#root>
RP/0/0/CPU0:P5#
show mpls forwarding
Thu Sep 14 20:07:16.455 UTC
Local Outgoing Prefix Outgoing Next Hop Bytes
Label Label or ID Interface Switched

24000 Pop 10.10.6/32 Gi0/0/0/2 10.0.0.11

24001 Pop 10.10.10.1/32 Gi0/0/0/1 10.0.0.0 361002

. . . . .

|       | ~ ~ ~ ~ ~ ~ ~ ~ ~ ~ ~ ~ ~ ~ ~ ~ ~ ~ ~ ~ |               |           |           |        |
|-------|-----------------------------------------|---------------|-----------|-----------|--------|
| 24002 | Рор                                     | 10.0.0.4/31   | Gi0/0/0/1 | 10.0.0.0  | 0      |
|       | Рор                                     | 10.0.0.4/31   | Gi0/0/0/2 | 10.0.0.11 | 0      |
| 24003 | Рор                                     | 10.10.10.2/32 | Gi0/0/0/0 | 10.0.0.6  | 360940 |
| 24004 | Рор                                     | 10.0.0.8/31   | Gi0/0/0/0 | 10.0.0.6  | 0      |
|       | Рор                                     | 10.0.0.8/31   | Gi0/0/0/2 | 10.0.0.11 | 0      |
| 24005 | Рор                                     | 10.0.0.2/31   | Gi0/0/0/0 | 10.0.0.6  | 0      |
|       | Рор                                     | 10.0.0.2/31   | Gi0/0/0/1 | 10.0.0.0  | 0      |
| 24006 | Рор                                     | 10.10.10.4/32 | Gi0/0/0/4 | 10.0.0.17 | 361230 |
| 24007 | Рор                                     | 10.0.0.12/31  | Gi0/0/0/2 | 10.0.0.11 | 0      |
|       | Рор                                     | 10.0.0.12/31  | Gi0/0/0/4 | 10.0.0.17 | 0      |
| 24008 | Рор                                     | 10.10.10.3/32 | Gi0/0/0/3 | 10.0.0.15 | 361346 |
| 24009 | Рор                                     | 10.0.0.20/31  | Gi0/0/0/3 | 10.0.0.15 | 0      |
|       | Рор                                     | 10.0.0.20/31  | Gi0/0/0/4 | 10.0.0.17 | 0      |
| 24010 | Рор                                     | 10.0.0.18/31  | Gi0/0/0/2 | 10.0.0.11 | 0      |
|       | Рор                                     | 10.0.0.18/31  | Gi0/0/0/3 | 10.0.0.15 | 0      |

361906

RP/0/0/CPU0:P5#

show mpls forwarding labels 24001

| Thu Se | o 14 20:07:42 | 2.584 UTC |           |          |          |
|--------|---------------|-----------|-----------|----------|----------|
| Local  | Outgoing      | Prefix    | Outgoing  | Next Hop | Bytes    |
| Labe1  | Label         | or ID     | Interface |          | Switched |
|        |               |           |           |          |          |

24001 Pop 10.10.10.1/32 Gi0/0/0/1 10.0.0.0 361060

RP/0/0/CPU0:P5#

<#root>

Dall'output precedente si può vedere che la voce LFIB per il prefisso 10.10.10.1/32 mostra "Pop" come etichetta in uscita, il che significa che questo router è il Penultimate Hop Popping (PHP). Mostra anche che il traffico deve essere inviato attraverso Gi0/0/0/1 sulla base delle informazioni LFIB, e questo può essere verificato anche durante l'osservazione di CEF. Il successivo output del comando CEF per il routing esatto mostra l'etichetta Null implicito come etichetta imposta, anche in questo caso, a causa del fatto che l'hop successivo connesso in corrispondenza di Gi0/0/0/1 è l'ultimo router del percorso dello switch di etichette ed è anche il PE rivolto verso il sito di destinazione (CE-WEST). Questo è anche il motivo per cui il router P5 sta rimuovendo e non imponendo un'altra etichetta al pacchetto. Grazie a questo processo, il router in uscita PE1 riceverà un pacchetto senza un'etichetta LDP:

RP/0/0/CPU0:P5#
show cef exact-route 10.10.10.4 10.10.10.1
Thu Sep 14 20:25:57.269 UTC
10.10.1/32, version 192, internal 0x1000001 0x0 (ptr 0xa1246394) [1], 0x0 (0xa122b638), 0xa20 (0xa15
Updated Sep 12 14:15:38.009
local adjacency 10.0.0

```
Prefix Len 32, traffic index 0, precedence n/a, priority 3
via GigabitEthernet0/0/0/1
via 10.0.0/32, GigabitEthernet0/0/0/1, 9 dependencies, weight 0, class 0 [flags 0x0]
path-idx 0 NHID 0x0 [0xa166e280 0xa166e674]
next hop 10.0.0/32
local adjacency
local label 24001 labels imposed {ImplNull}
```

<<<<<

L'ultimo punto in cui verificare il percorso del parametro etichetta è PE1. Osservando la tabella di inoltro MPLS, si nota che non esiste alcuna voce per il prefisso 10.10.10.1/32 nel file LFIB:

#### <#root>

PE1#

show mpls forwarding-table

| Local |     | Outgoing  | Prefix           | Bytes Label | Outgoing  | Next Hop  |
|-------|-----|-----------|------------------|-------------|-----------|-----------|
| Labe1 |     | Label     | or Tunnel Id     | Switched    | interface |           |
| 16    |     | No Label  | 172.16.1.0/24[V] | 12938       | Gi3       | 10.10.0.1 |
| 17    |     | No Label  | 172.16.2.0/24[V] | 0           | Gi3       | 10.10.0.1 |
| 18    |     | Pop Label | 10.0.0.6/31      | 0           | Gil       | 10.0.0.1  |
|       |     | Pop Label | 10.0.0.6/31      | 0           | Gi2       | 10.0.0.3  |
| 19    |     | Pop Label | 10.0.0.8/31      | 0           | Gi2       | 10.0.0.3  |
|       |     | Pop Label | 10.0.0.8/31      | 0           | Gi4       | 10.0.0.5  |
| 20    |     | Pop Label | 10.0.0.10/31     | 0           | Gil       | 10.0.0.1  |
|       |     | Pop Label | 10.0.0.10/31     | 0           | Gi4       | 10.0.0.5  |
| 21    |     | Pop Label | 10.0.0.12/31     | 0           | Gi4       | 10.0.0.5  |
| 22    |     | Pop Label | 10.0.0.14/31     | 0           | Gi1       | 10.0.0.1  |
| 23    |     | Pop Label | 10.0.0.16/31     | 0           | Gi1       | 10.0.0.1  |
| 24    |     | Pop Label | 10.0.0.18/31     | 0           | Gi4       | 10.0.0.5  |
| 25    |     | 24009     | 10.0.0.20/31     | 0           | Gil       | 10.0.0.1  |
|       |     | 22        | 10.0.0.20/31     | 0           | Gi4       | 10.0.0.5  |
| 26    |     | Pop Label | 10.10.10.2/32    | 0           | Gi2       | 10.0.0.3  |
| 27    |     | 24008     | 10.10.10.3/32    | 0           | Gil       | 10.0.0.1  |
|       |     | 24        | 10.10.10.3/32    | 0           | Gi4       | 10.0.0.5  |
| 28    |     | 24006     | 10.10.10.4/32    | 0           | Gil       | 10.0.0.1  |
|       |     | 25        | 10.10.10.4/32    | 0           | Gi4       | 10.0.0.5  |
| 29    |     | Pop Label | 10.10.10.5/32    | 0           | Gil       | 10.0.0.1  |
| Local |     | Outgoing  | Prefix           | Bytes Label | Outgoing  | Next Hop  |
| Labe1 |     | Label     | or Tunnel Id     | Switched    | interface |           |
| 30    |     | Pop Label | 10.10.10.6/32    | 0           | Gi4       | 10.0.0.5  |
| 31    | [T] | Pop Label | 1/1[TE-Bind]     | 0           | drop      |           |

[T] Forwarding through a LSP tunnel. View additional labelling info with the 'detail' option

Come si è appreso, la causa di questo comportamento è che il prefisso (10.10.10.1/32) appartiene a PE1 e il router ha assegnato anche un'etichetta Null implicita a questo prefisso connesso. È possibile verificare questa condizione tramite il comando show mpls ldp bindings:

#### <#root>

PE1#
show run interface loopback 0
Building configuration...
Current configuration : 66 bytes
!
interface Loopback0
ip address 10.10.10.1 255.255.255.255
end
PE1#
show mpls ldp bindings 10.10.10.1 32
lib entry: 10.10.10.1/32, rev 24
local binding: label: imp-null
 remote binding: lsr: 10.10.10.6:0, label: 23
 remote binding: lsr: 10.10.10.5:0, label: 24001
 remote binding: lsr: 10.10.10.2:0, label: 24000

Poiché PE1 è un router Cisco IOS XE, l'uso del comando show bgp vpnv4 unicast all o show bgp vpnv4 unicast rd <value> <destination IP> può aiutare a identificare e confermare che il prefisso di destinazione 172.16.1.0/24 viene imparato correttamente tramite MP-BGP. L'output di questi comandi visualizza il prefisso dopo l'esportazione:

#### <#root>

PE1# show bgp vpnv4 unicast all BGP table version is 61, local router ID is 10.10.10.1 Status codes: s suppressed, d damped, h history, \* valid, > best, i - internal, r RIB-failure, S Stale, m multipath, b backup-path, f RT-Filter, x best-external, a additional-path, c RIB-compressed, t secondary path, L long-lived-stale, Origin codes: i - IGP, e - EGP, ? - incomplete RPKI validation codes: V valid, I invalid, N Not found Metric LocPrf Weight Path Network Next Hop Route Distinguisher: 65000:1 (default for vrf WEST) \*>i 0.0.0.0 10.10.10.3 0 100 0 65001 i \*bi 10.10.10.4 0 100 0 65001 i \*> 172.16.1.0/24 10.10.0.1 0 0 65000 i <<<<< \*> 172.16.2.0/24 10.10.0.1 0 0 65000 i \*>i 192.168.1.0 10.10.10.4 0 100 0 65001 i \*>i 192.168.2.0 10.10.10.3 0 100 0 65001 i \*>i 192.168.3.0 0 100 0 65001 i 10.10.10.4 Route Distinguisher: 65001:1

```
*>i 0.0.0.0
                       10.10.10.4
                                                0
                                                     100
                                                              0 65001 i
 *>i 192.168.1.0
                       10.10.10.4
                                                0
                                                     100
                                                              0 65001 i
                                                     100
 *>i 192.168.3.0
                       10.10.10.4
                                                0
                                                              0 65001 i
Route Distinguisher: 65001:2
                                          Metric LocPrf Weight Path
    Network
                    Next Hop
 *>i 0.0.0.0
                       10.10.10.3
                                                0
                                                     100
                                                              0 65001 i
 *>i 192.168.2.0
                       10.10.10.3
                                                0
                                                     100
                                                              0 65001 i
PE1#
show bgp vpnv4 unicast rd 65000:1 172.16.1.10
BGP routing table entry for 65000:1:172.16.1.0/24, version 2
Paths: (1 available, best #1, table WEST)
 Additional-path-install
 Advertised to update-groups:
     6
 Refresh Epoch 2
 65000
10.10.0.1 (via vrf WEST) from 10.10.0.1 (172.16.2.10)
         <<<<
      Origin IGP, metric 0, localpref 100, valid, external, best
Extended Community: RT:65000:1 , recursive-via-connected
         <<<<<
      mpls labels in/out 16/nolabel
      rx pathid: 0, tx pathid: 0x0
```

Analogamente, osservando il prefisso BGP VPNv4 sul VRF, che è il prefisso ricevuto da CE-WEST, con l'uso del comando show bgp vpnv4 unicast vrf <nome> <prefix>, nell'output viene mostrata l'etichetta MP-BGP 16 che è stata trasferita sul PE4 in entrata e sull'esportazione RT configurata come 6500:1:

#### <#root>

```
PE1#
show bgp vpnv4 unicast vrf WEST 172.16.1.10
BGP routing table entry for 65000:1:172.16.1.0/24, version 2
Paths: (1 available, best #1, table WEST)
   Additional-path-install
   Advertised to update-groups:
        6
   Refresh Epoch 2
   65000
   10.10.0.1 (via vrf WEST) from 10.10.0.1 (172.16.2.10)
        Origin IGP, metric 0, localpref 100, valid, external, best
```

Extended Community: RT:65000:1 , recursive-via-connected

Updated on Sep 15 2023 18:27:23 UTC

```
mpls labels in/out 16/nolabel
        <<<<<
      rx pathid: 0, tx pathid: 0x0
      Updated on Sep 15 2023 18:27:23 UTC
PE1#
show run vrf WEST
Building configuration...
Current configuration : 478 bytes
vrf definition WEST
 rd 65000:1
route-target export 65000:1
         <<<<<
 route-target import 65000:1
 route-target import 65001:1
 route-target import 65001:2
 address-family ipv4
 exit-address-family
I
interface GigabitEthernet3
vrf forwarding WEST
 ip address 10.10.0.2 255.255.255.252
 negotiation auto
 no mop enabled
no mop sysid
1
router bgp 65500
 1
 address-family ipv4 vrf WEST
  neighbor 10.10.0.1 remote-as 65000
  neighbor 10.10.0.1 activate
 exit-address-family
I
end
```

L'ultima informazione da controllare in questo PE sono le voci RIB e CEF a livello di VRF sull'IP di destinazione, a differenza della voce vista in PE4 che non c'è un'etichetta sul RIB per il prefisso 172.16.1.0/24, il motivo è che questa è la route in arrivo dal CE e questo viene appreso tramite eBGP e inserito nella tabella di routing VRF prima che questo prefisso venga esportato in VPNv4. È possibile verificare questa condizione tramite i comandi show ip route vrf <nome> refix> e show ip cef vrf <nome> prefix>, come mostrato di seguito:

<#root>

PE1#

show ip route vrf WEST 172.16.1.10

```
Routing Table: WEST
Routing entry for 172.16.1.0/24
Known via "bgp 65500", distance 20, metric 0
Tag 65000, type external
Last update from 10.10.0.1 1w0d ago
Routing Descriptor Blocks:
* 10.10.0.1, from 10.10.0.1, 1w0d ago, recursive-via-conn
opaque_ptr 0x7F8B4E3E1D50
Route metric is 0, traffic share count is 1
AS Hops 1
Route tag 65000
MPLS label: none
PE1#
show ip cef vrf WEST 172.16.1.10
```

172.16.1.0/24 nexthop 10.10.0.1 GigabitEthernet3

A questo punto, è stato confermato che il prefisso di destinazione 172.16.1.0/24 è stato appreso correttamente dall'origine del traffico CE (CE-EAST), che è stato propagato correttamente tramite MP-BGP e che le etichette dei loopback PE e Ps sono state apprese attraverso il percorso di commutazione dell'etichetta. Tuttavia, la raggiungibilità tra l'origine e la destinazione non ha successo e c'è ancora un ultimo router da verificare. Per prima cosa, controllare il router è la tabella di routing. Tenere presente che in questa tabella deve essere visualizzato il prefisso IP di origine 192.168.1.0/24:

<#root>

CE-WEST#

show ip route 192.168.1.10

% Network not in table

CE-WEST#

Il "Network not in table" è chiaramente il problema, la tabella BGP può anche essere verificata ma dopo aver cercato il prefisso non c'è nemmeno:

<#root>

CE-WEST#

show ip bgp

RPKI validation codes: V valid, I invalid, N Not found

|      | Network       | Next Hop | Metric LocPrf | Weight Path |
|------|---------------|----------|---------------|-------------|
| *>   | 172.16.1.0/24 | 0.0.0.0  | 0             | 32768 i     |
| *>   | 172.16.2.0/24 | 0.0.0.0  | 0             | 32768 i     |
| CE-W | EST#          |          |               |             |

Tornando indietro, è possibile verificare se il router perimetrale del provider (PE1) sta annunciando il prefisso al router adiacente eBGP CE-WEST. A tale scopo, è possibile utilizzare il comando show bgp vpnv4 unicast vrf <nome> neighbors <indirizzo IP>route annunciate, come mostrato di seguito:

#### <#root>

PE1#

show bgp vpnv4 unicast vrf WEST neighbors 10.10.0.1 advertised-routes BGP table version is 61, local router ID is 10.10.10.1 Status codes: s suppressed, d damped, h history, \* valid, > best, i - internal, r RIB-failure, S Stale, m multipath, b backup-path, f RT-Filter, x best-external, a additional-path, c RIB-compressed, t secondary path, L long-lived-stale, Origin codes: i - IGP, e - EGP, ? - incomplete RPKI validation codes: V valid, I invalid, N Not found Network Next Hop Metric LocPrf Weight Path Route Distinguisher: 65000:1 (default for vrf WEST) \*>i 0.0.0.0 10.10.10.3 0 100 0 65001 i \*>i 192.168.1.0 10.10.10.4 0 100 0 65001 i

|     | <<<<<       |            |   |     |           |
|-----|-------------|------------|---|-----|-----------|
| *>i | 192.168.2.0 | 10.10.10.3 | 0 | 100 | 0 65001 i |
| *>i | 192.168.3.0 | 10.10.10.4 | 0 | 100 | 0 65001 i |

Total number of prefixes 4

In base al passaggio precedente, è possibile confermare che il router PE1 sta pubblicizzando correttamente il prefisso CE-WEST, quindi è il momento di esaminare i vicini BGP sul lato CE:

#### <#root>

CE-WEST#

show ip bgp neighbors

BGP neighbor is 10.10.0.2, remote AS 65500, external link BGP version 4, remote router ID 10.10.10.1 BGP state = Established, up for 1w4d Last read 00:00:40, last write 00:00:43, hold time is 180, keepalive interval is 60 seconds Neighbor sessions:

1 active, is not multisession capable (disabled) Neighbor capabilities: Route refresh: advertised and received(new) Four-octets ASN Capability: advertised and received Address family IPv4 Unicast: advertised and received Enhanced Refresh Capability: advertised and received Multisession Capability: Stateful switchover support enabled: NO for session 1 Message statistics: InQ depth is 0 OutQ depth is 0 Rcvd Sent Opens: 1 1 Notifications: 0 0 Updates: 17 3 18997 Keepalives: 19021 Route Refresh: 2 0 Total: 19029 19019 Do log neighbor state changes (via global configuration) Default minimum time between advertisement runs is 30 seconds For address family: IPv4 Unicast Session: 10.10.0.2 BGP table version 41, neighbor version 41/0Output queue size : 0 Index 3, Advertise bit 0 3 update-group member Inbound path policy configured Route map for incoming advertisements is FILTER <<<<< Slow-peer detection is disabled Slow-peer split-update-group dynamic is disabled Sent Rcvd Prefix activity: \_\_\_\_ \_\_\_\_ Prefixes Current: 0 2 Prefixes Total: 4 23 Implicit Withdraw: 2 13 Explicit Withdraw: 10 0 Used as bestpath: 0 n/a Used as multipath: n/a 0 Used as secondary: n/a 0 Outbound Inbound Local Policy Denied Prefixes: \_\_\_\_\_ \_\_\_\_\_ 0 4 route-map: Bestpath from this peer: 18 n/a Total: 18 4 Number of NLRIs in the update sent: max 2, min 0 Last detected as dynamic slow peer: never Dynamic slow peer recovered: never Refresh Epoch: 3 Last Sent Refresh Start-of-rib: 4d23h Last Sent Refresh End-of-rib: 4d23h Refresh-Out took 0 seconds Last Received Refresh Start-of-rib: 4d23h Last Received Refresh End-of-rib: 4d23h Refresh-In took 0 seconds Sent Rcvd Refresh activity: \_\_\_\_ \_\_\_\_

| F                                                                                                    | Refresh Start-o<br>Refresh End-of-                                                                                                    | f-RIB<br>RIB                                                                                                    | 1<br>1                                                                                                  | 2<br>2                                                                             |                                                                                                    |
|----------------------------------------------------------------------------------------------------|----------------------------------------------------------------------------------------------------|----------------------------------------------------------------------------------------------------|----------------------------------------------------------------------------------------------------|------------------------------------------------------------------------------------|----------------------------------------------------------------------------------------------------|
| Address t<br>Route to<br>Last no<br>Connection<br>Last reso<br>External<br>Interface<br>Transport<br>Graceful-<br>SSO is d<br>Connection<br>Local host<br>Foreign host<br>Connection | tracking is ena<br>peer address r<br>otification 1w5<br>ons established<br>et 1w4d, due to<br>BGP neighbor c<br>e associated: G<br>t(tcp) path-mtu<br>-Restart is dis<br>isabled<br>state is ESTAB<br>is ECN Disable<br>: 10.10.0.1, Lo<br>st: 10.10.0.2,<br>tableid (VRF): | bled, the RIE<br>eachability U<br>d<br>3; dropped 2<br>Peer closed<br>onfigured for<br>igabitEtherne<br>-discovery is<br>abled<br>, I/O status:<br>d, Mininum ir<br>cal port: 179<br>Foreign port:<br>0 | 3 does ha<br>Jp: 1; Do<br>the sest<br>connector<br>toto/3 (po<br>enable<br>a 1, unro<br>coming<br>39410 | ave a ro<br>own: 0<br>sion of<br>ted chec<br>eering a<br>d<br>ead inpu<br>TTL 0, 0 | ute to 10.10.0.2<br>session 1<br>ks (single-hop no-disable-connected-check)<br>ddress in same link)<br>t bytes: 0<br>utgoing TTL 1 |
| Max1mum out                                                                                                    | tput segment qu                                                                                                    | eue size: 50                                                                                                    |                                                                                                    |                                                                                    |                                                                                                    |
| Enqueued pa                                                                                                    | ackets for retr                                                                                                    | ansmit: O, ir                                                                                                    | nput: 0                                                                                                 | mis-ord                                                                            | ered: 0 (0 bytes)                                                                                                    |
| Event Time                                                                                                    | rs (current tim                                                                                                    | e is 0x4D15FF                                                                                                    | )56):                                                                                                   |                                                                                    |                                                                                                    |
| Timer                                                                                                    | Starts                                                                                                    | Wakeups                                                                                                    | ,50).<br>N                                                                                              | ext                                                                                |                                                                                                    |
| Retrans                                                                                                    | 19027                                                                                                    | 1                                                                                                    | (                                                                                                    | 0x0                                                                                |                                                                                                    |
| TimeWait                                                                                                    | 0                                                                                                    | 0                                                                                                    |                                                                                                    | 0x0                                                                                |                                                                                                    |
| AckHold                                                                                                    | 19012                                                                                                    | 18693                                                                                                    | (                                                                                                    | 0x0                                                                                |                                                                                                    |
| SendWnd                                                                                                    | 0                                                                                                    | 0                                                                                                    | (                                                                                                    | 0x0                                                                                |                                                                                                    |
| KeepAlive                                                                                                    | 0                                                                                                    | 0                                                                                                    | (                                                                                                    | 0x0                                                                                |                                                                                                    |
| GiveUp                                                                                                    | 0                                                                                                    | 0                                                                                                    | (                                                                                                    | 0x0                                                                                |                                                                                                    |
| PmtuAger                                                                                                    | 0                                                                                                    | 0                                                                                                    | (                                                                                                    | 0x0                                                                                |                                                                                                    |
| DeadWait                                                                                                    | 0                                                                                                    | 0                                                                                                    | (                                                                                                    | 0x0                                                                                |                                                                                                    |
| Linger                                                                                                    | 0                                                                                                    | 0                                                                                                    | (                                                                                                    | 0x0                                                                                |                                                                                                    |
| ProcessQ                                                                                                    | 0                                                                                                    | 0                                                                                                    | (                                                                                                    | 0x0                                                                                |                                                                                                    |
| iss: 16767<br>irs: 21090                                                                                                    | 51051 snduna:<br>12892 rcvnxt:                                                                                                    | 1677112739 s<br>2109374776                                                                                                    | andnxt: 1                                                                                               | 16771127                                                                           | 39                                                                                                    |
| sndwnd: 16                                                                                                    | 6061 scale:                                                                                                    | 0 maxrcvv                                                                                                    | vnd: 16                                                                                                 | 384                                                                                |                                                                                                    |
| rcvwnd: 1                                                                                                    | 5890 scale:                                                                                                    | 0 delrcvv                                                                                                    | vnd:                                                                                                    | 494                                                                                |                                                                                                    |
| SRTT: 1000<br>minRTT: 0 r<br>uptime: 103<br>Status Flag<br>Option Flag<br>IP Preceder                                                                                                | ms, RTTO: 1003<br>ns, maxRTT: 100<br>36662542 ms, Se<br>gs: passive ope<br>gs: nagle, path<br>nce value : 6                                                                                                    | ms, RTV: 3 m<br>0 ms, ACK ho<br>nt idletime:<br>n, gen tcbs<br>mtu capable                                                                                                    | ns, KRTT<br> d: 200 n<br>40725 m                                                                        | : O ms<br>ms<br>s, Recei                                                           | ve idletime: 40925 ms                                                                                                    |
| Datagrams<br>Rcvd: 3795<br>Sent: 3797                                                                                                    | (max data segme<br>7 (out of order<br>1 (retransmit:                                                                                                    | nt is 1460 by<br>: 0), with da<br>1, fastretrar                                                                                                    | /tes):<br>ata: 1901<br>asmit: 0                                                                         | 14, tota<br>, partia                                                               | l data bytes: 361883<br>lack: O, Second Congestion: O), with data: 19027,                                                          |
| Packets re<br>fast lock<br>TCP Semapho                                                                                                    | eceived in fast<br>acquisition fa<br>ore 0x0F31                                                                                                    | path: O, fas<br>ilures: O, sl<br>94AC FREE                                                                                                    | st proces<br>low path                                                                                   | ssed: 0,<br>: 0                                                                    | slow path: O                                                                                                    |

L'output precedente rivela che esiste una mappa route applicata agli annunci in ingresso con il nome "FILTER". Dopo aver esaminato la configurazione della mappa route, viene visualizzata una clausola match che punta a un prefisso-elenco con un'istruzione allow per 192.168.0.0/16.

Tuttavia, ciò non è corretto in quanto il prefisso-elenco consente solo tale prefisso specifico e non tutti quelli che possono essere inclusi in questo intervallo:

```
CE-WEST#

show route-map FILTER

route-map FILTER, permit, sequence 10

Match clauses:

ip address prefix-lists: FILTER

Set clauses:

Policy routing matches: 0 packets, 0 bytes

CE-WEST#

show ip prefix-list FILTER

ip prefix-list FILTER: 1 entries

seq 5 permit 192.168.0.0/16

<<<<<

CE-WEST#

show run | i ip prefix-list

ip prefix-list FILTER seq 5 permit 192.168.0.0/16
```

<#root>

Con una piccola modifica alla configurazione prefix-list, il percorso verso 192.168.1.10 è ora installato nel RIB:

RPKI validation codes: V valid, I invalid, N Not found Metric LocPrf Weight Path Network Next Hop \*> 172.16.1.0/24 0.0.0.0 0 32768 i 0 \*> 172.16.2.0/24 0.0.0.0 32768 i \*> 192.168.1.0 10.10.0.2 0 65500 65001 i <<<<< 0 65500 65001 i \*> 192.168.2.0 10.10.0.2 192.168.3.0 10.10.0.2 0 65500 65001 i \*> CE-WEST# show ip route 192.168.1.10 Routing entry for 192.168.1.0/24 <<<<< Known via "bgp 65000", distance 20, metric 0 Tag 65500, type external Last update from 10.10.0.2 00:00:37 ago Routing Descriptor Blocks: \* 10.10.0.2, from 10.10.0.2, 00:00:37 ago Route metric is 0, traffic share count is 1 AS Hops 2

Route tag 65500 MPLS label: none

## Verifica

A questo punto, la raggiungibilità tra l'origine e la destinazione ha esito positivo e si può verificare che il traceroute sia passato attraverso lo stesso percorso di Label Switch tracciato sulla rete MPLS:

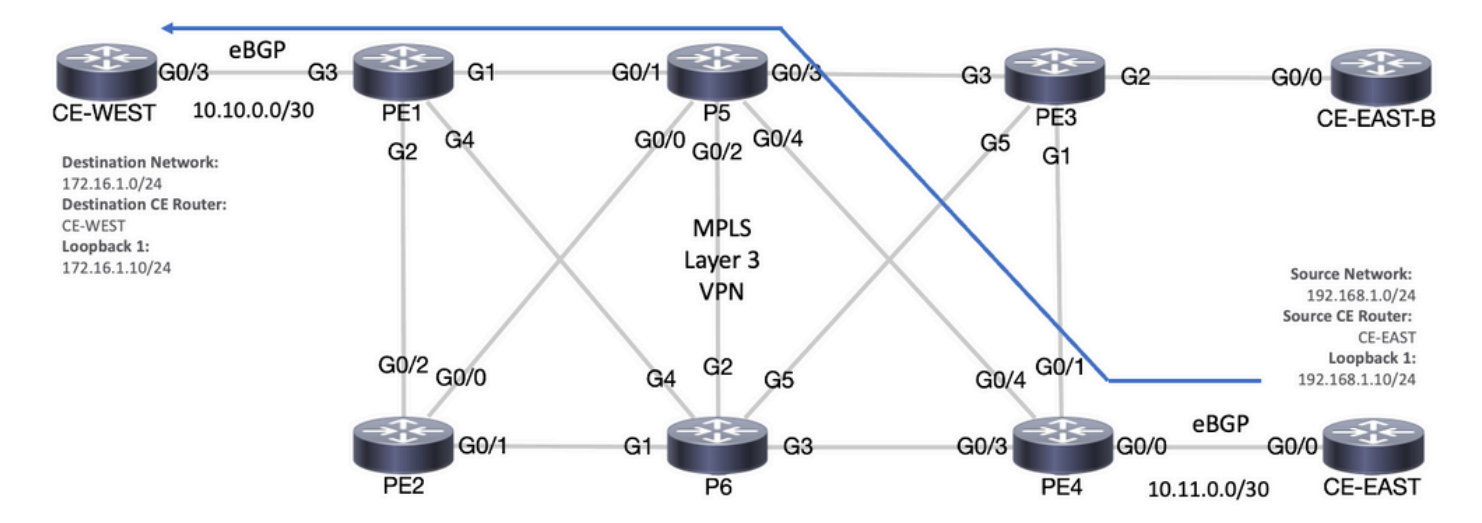

Percorso di inoltro

#### <#root>

CE-EAST#

ping 172.16.1.10 source loopback 1 Type escape sequence to abort. Sending 5, 100-byte ICMP Echos to 172.16.1.10, timeout is 2 seconds: Packet sent with a source address of 192.168.1.10 !!!!! Success rate is 100 percent (5/5), round-trip min/avg/max = 7/7/9 ms <<<<< CE-EAST# traceroute 172.16.1.10 source loop1 probe 1 numeric Type escape sequence to abort. Tracing the route to 172.16.1.10 VRF info: (vrf in name/id, vrf out name/id) 1 10.11.0.2 2 msec 2 10.0.0.16 [MPLS: Labels 24001/16 Exp 0] 9 msec 3 10.10.0.2 [MPLS: Label 16 Exp 0] 8 msec 4 10.10.0.1 9 msec RP/0/0/CPU0:P5# show ipv4 interface brief Wed Sep 20 18:23:47.158 UTC Protocol Vrf-Name Interface **IP-Address** Status Loopback0 10.10.10.5 Up Up MgmtEth0/0/CPU0/0 unassigned Shutdown Down GigabitEthernet0/0/0/0 10.0.0.7 Up Up GigabitEthernet0/0/0/1 10.0.0.1 Up Up default <<<< GigabitEthernet0/0/0/2 10.0.0.10 Up Up GigabitEthernet0/0/0/3 10.0.0.14 Up Up GigabitEthernet0/0/0/4 10.0.0.16 Up Up default <<<<<

default

default

default

default

default

RP/0/0/CPU0:P5#

### Comandi di verifica Cisco IOS XE

<#root>

MPLS/LDP

```
show mpls interfaces
show mpls forwarding-table
show mpls ldp bindings [destination prefix]
show mpls ldp neighbor [neighbor address]
clear mpls ldp neighbor [neighbor address|*]
```

RIB and CEF

show ip vrf [detail]
show run vrf
show ip route [destination prefix]
show ip route vrf <name> [destination prefix]
show ip cef vrf <name> [destination prefix]
show ip cef exact-route <source IP> <destination IP>
show ip cef vrf <name> exact-route <source IP> <destination IP>

BGP/VPNv4

show ip bgp [neighbors] <neighbor address>
show bgp vpnv4 unicast all [summary|destination prefix]
show bgp vpnv4 unicast all neighbor <neighbor address> advertised-routes
show bgp vpnv4 unicast vrf <name> neighbors <neighbor IP> advertised-routes
show bgp vpnv4 unicast vrf <name> <prefix>
show bgp vpnv4 unicast rd <value> <destination IP>

### Comandi di verifica Cisco IOS XR

<#root>

MPLS/LDP

```
show mpls interfaces
show mpls forwarding
show mpls ldp bindings [destination prefix/mask]
show mpls ldp neighbor [neighbor address]
show mpls forwarding prefix [destination prefix/mask]
show mpls forwarding prefix [destination prefix/mask] detail hardware egress
clear mpls ldp neighbor [neighbor address]
```

RIB and CEF

show vrf [name|all]
show run vrf [name]
show route [destination prefix]
show route vrf <name> [destination prefix]
show cef vrf <name> [destination prefix]
show cef exact-route <source IP> <destination IP>
show cef vrf <name> exact-route <source IP> <destination IP>

BGP/VPNv4

show bgp vpnv4 unicast [summary|destination prefix/mask] show bgp vpnv4 unicast neighbors <neighbor address> advertised-routes show bgp vpnv4 unicast vrf <name> [prefix] show bgp vrf <name> neighbors <neighbor IP> advertised-routes show bgp vpnv4 unicast rd [value|all] [destination IP]

## Informazioni correlate

- Guida alla configurazione MPLS di base
- <u>Configurazione della VPN MPLS di base</u>
- Come risolvere i problemi della VPN MPLS
- Verifica della connettività end-to-end su un SP di routing dei segmenti

### Informazioni su questa traduzione

Cisco ha tradotto questo documento utilizzando una combinazione di tecnologie automatiche e umane per offrire ai nostri utenti in tutto il mondo contenuti di supporto nella propria lingua. Si noti che anche la migliore traduzione automatica non sarà mai accurata come quella fornita da un traduttore professionista. Cisco Systems, Inc. non si assume alcuna responsabilità per l'accuratezza di queste traduzioni e consiglia di consultare sempre il documento originale in inglese (disponibile al link fornito).